## Fee payment via NET Banking

- 1. Student needs to login to their Internet Banking portal
- 2. Select the option to Add a beneficiary (under RTGS preferably or IMPS)
- 3. Provide the below details for beneficiary addition

| Beneficiary Name | SRMIST ADMISSIONS                                                                                 |
|------------------|---------------------------------------------------------------------------------------------------|
| Account Number   | SRMIST <your 11="" application="" digit="" number=""></your>                                      |
|                  | e.g., SRMIST1900000000                                                                            |
| IFSC Code        | YESB0CMSNOC                                                                                       |
|                  | (5 <sup>th</sup> character to be read as "zero" and 10 <sup>th</sup> character as the letter "O") |
| Account Type     | Current Account                                                                                   |
| Branch Name      | CMS NATIONAL OPERATING CENTRE                                                                     |

4. Post beneficiary addition, student can make the transfer.

## Fee Payment via Bank Branch

Student will have to initiate an RTGS by providing the below details at the branch.

| Beneficiary Name | SRMIST ADMISSIONS                                                                          |
|------------------|--------------------------------------------------------------------------------------------|
| Account Number   | SRMIST <your 11="" application="" digit="" number=""></your>                               |
|                  | e.g., SRMIST1900000000                                                                     |
| IFSC Code        | YESB0CMSNOC                                                                                |
|                  | (5 <sup>th</sup> character to be read as "zero" and $10^{th}$ character as the letter "O") |
| Account Type     | Current Account                                                                            |
| Branch Name      | CMS NATIONAL OPERATING CENTRE                                                              |